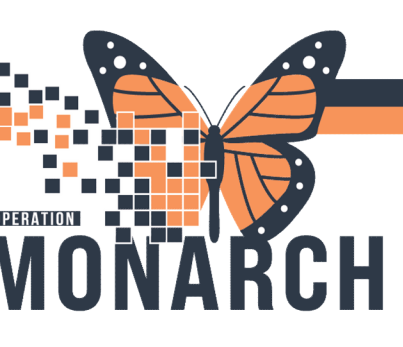

STEP 1 of 3

## PRESCRIBER Orders RED CELLS FOR HOLD

(Red Cells for hold in OR/Women's Babies)

| Search<br>RED CELLS FOR<br>HOLD                                                              | ZZTESTIPAC, CAUTIFO<br>Admin Sex:Male       MRN:11963221<br>DOB:26/Feb/1952       Allergies: Flagyl, latex<br>Age:72 years       Attending<br>Dose Wt:         *Code Status:Full Code - R1       Isolation: <no alerts="" availablalerts:no="" data="" documented="" inpatient<="" td="">         Diagnoses &amp; Problems       Advanced Option         Diagnosis (Problem) being Addressed this Visit       Red Cells for Hold (OR/W&amp;B)<br/>(Tenter' to Search)       Advanced Option         Image: Addressed this Visit       Image: Active       Image: Tenter' to Search       Image: Tenter' to Search         Image: Annotated Display       Code       Code       Image: Tenter' to Search       Image: Tenter' to Search</no> |
|----------------------------------------------------------------------------------------------|----------------------------------------------------------------------------------------------------|
| Modify                                                                                       |                                                                                                    |
| NURSE<br>Enters PICKUP /<br>DELIVERY<br>READY order<br>product is stored in<br>fridge/cooler | Details for Pickup/Delivery Ready Order Details Details Order Comments Diagnoses *Blood Priority: Routine *Quantity: 1 Order Comments:                                                                                                    |

February 2025 v2 niagarahealth

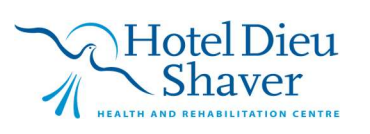

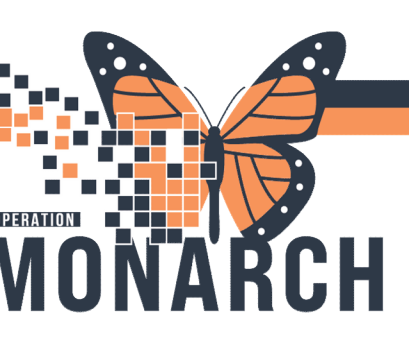

STEP 2 of 3 **Transfuse Blood** use Bridge Blood Transfusion

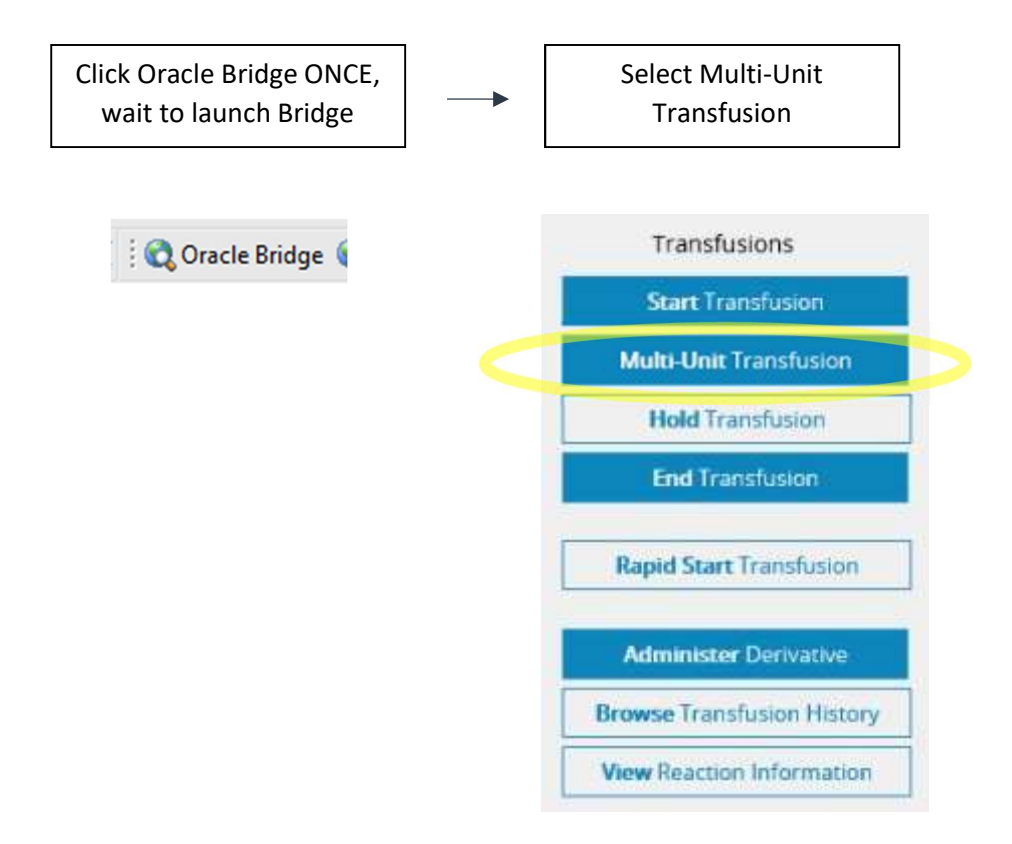

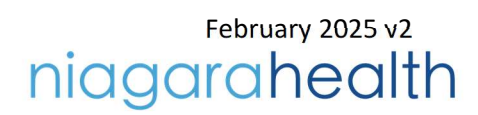

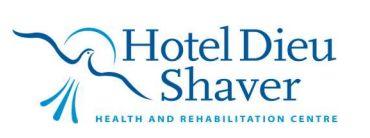

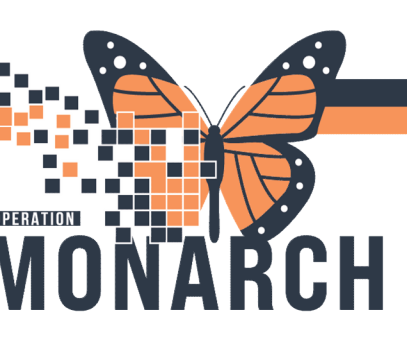

Step 3 of 3

PRESCRIBER Orders BLOOD COMPONENTS to reconcile (blood taken vs

## blood used)

(Crossed packed cells, uncrossed packed cells, plasma, platelets)

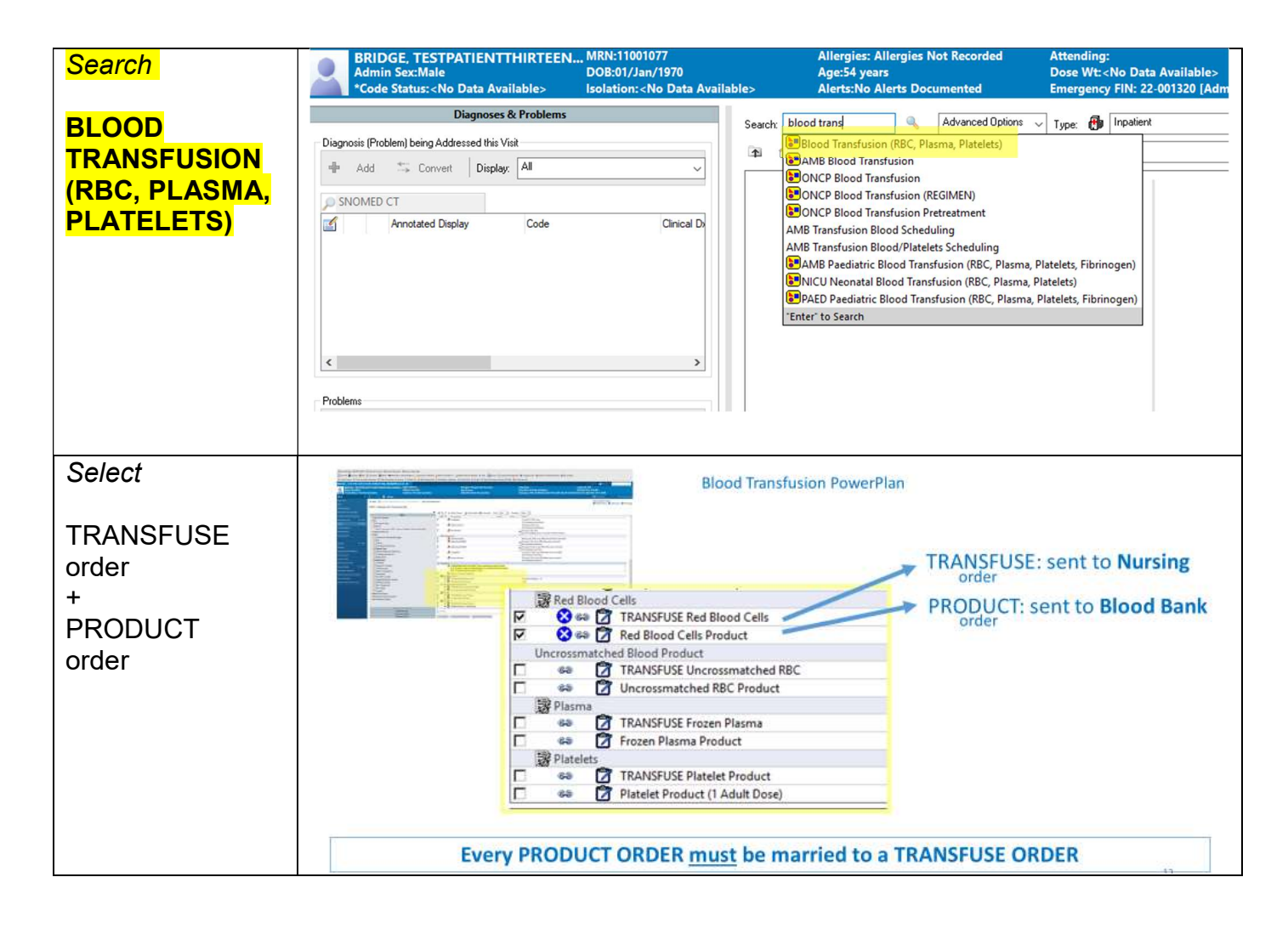

February 2025 v2 niagarahealth

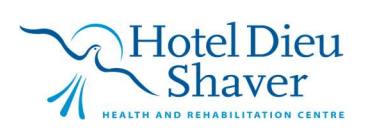

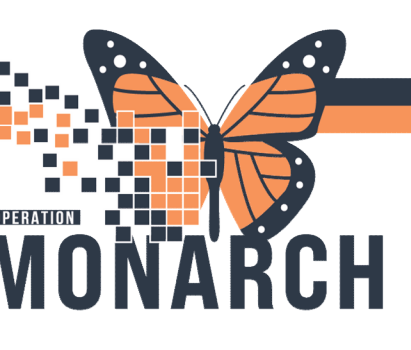

## Blood components cont'd

| Modify   |                                                                                                  |   |
|----------|--------------------------------------------------------------------------------------------------|---|
|          | 🖀 Details 🔢 Order Comments 🚯 Offset Details 🕼 Diagnoses                                          |   |
| TRANFUSE |                                                                                                  |   |
| order    | Requested Start Date/Time: */***/*** 💌 🐑 EST *Transfuse Quantity: 2                              |   |
| +        | *Transfuse Unit of Measure: Unit 🔹                                                               |   |
| PRODUCT  | *Route: 1/ v *Frequency: once v                                                                  |   |
| order    | Special Instructions:                                                                            |   |
|          | <no items=""></no>                                                                               |   |
| to match | ✓ Details for Red Blood Cells Product                                                            |   |
|          | 🖬 Details 😥 Order Comments 🛞 Offset Details 🕼 Diagnoses                                          |   |
|          | + 13 h. # 2                                                                                      |   |
|          | *Blood Priority: Routine 🔹 *Total Quantity Units: 2 Special Requirements 1:                      | ~ |
|          | Special Requirements 2: v Special Requirements 3: v *Is transfusion in OR/Recovery?: No          | ~ |
|          | *RBC Transfuse Reason:     Hgb < 70     Mathematical Anemia Symptoms?:     Special Instructions: | ^ |
|          |                                                                                                  | ~ |
|          | <no items=""></no>                                                                               |   |
|          |                                                                                                  |   |

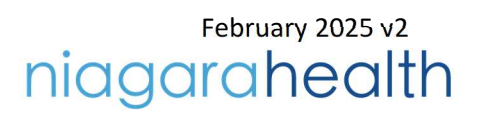

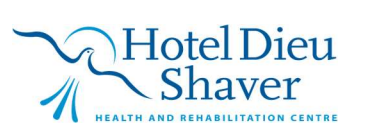